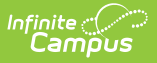

## **Health Office Scanner**

Last Modified on 03/11/2024 8:46 am CDT

Health Office Kiosk | Health Office Attended Mode

The Scanning toolset is part of the Campus Workflow Suite.

Tool Search: Health Office Scanner

The Health Office Scanner tool is used to check students into the nurse's office. Click the **Launch Kiosk** button to begin taking attendance in an untended mode. Click the **Launch Attended Mode** button to begin taking attendance in an attended mode.

Selecting the **Launch Kiosk w/ Camera** option from the dropdown allows users to use the device's webcam to take a picture of the student's ID and use that to scan them in.

| Health Office Scanner                                                            |  |  |  |  |
|----------------------------------------------------------------------------------|--|--|--|--|
| Launching kiosk of this tool will log you out of Campus and open in a new window |  |  |  |  |
|                                                                                  |  |  |  |  |
|                                                                                  |  |  |  |  |
|                                                                                  |  |  |  |  |
| Launch Kiosk w/ Camera                                                           |  |  |  |  |
| Launch Attended Mode                                                             |  |  |  |  |
| Launch Kiosk 🔻                                                                   |  |  |  |  |
| Health Office Kiosk Tool                                                         |  |  |  |  |

## **Health Office Kiosk**

Once the Health Office Kiosk tool is launched, a separate window displays and the user is automatically logged out of Campus. This allows students to check in to the nurse's office without having access to a Campus account.

| finite Contraction of the finite Contraction of the finite Contraction |                               |                              |  |  |  |
|----------------------------------------------------------------------------------------------------|-------------------------------|------------------------------|--|--|--|
| ſ                                                                                                    | Health Office Kiosk           |                              |  |  |  |
|                                                                                                    | Please scan your student ID * |                              |  |  |  |
|                                                                                                    | Enter                         |                              |  |  |  |
|                                                                                                    |                               |                              |  |  |  |
| Ļ                                                                                                    |                               |                              |  |  |  |
|                                                                                                    |                               | Launched Health Office Kiosk |  |  |  |

Once a student enters or scans in a student ID, the **Health Visit Detail** screen displays.

| Health Visit Details |  |  |  |  |
|----------------------|--|--|--|--|
| Health Visit Notes   |  |  |  |  |
| Upset stomach        |  |  |  |  |
| Submit Cancel        |  |  |  |  |

The student enters text into the Health Visit Notes field and then Submit or Cancel.

The student's attendance is automatically captured on the Health Office Calendar tool and the student's Health Office Visits tool.

## **Health Office Attended Mode**

Once the Health Office Attended tool is launched, health staff can enter or scan in student ID numbers.

| Infinite Campus               |  |  |  |  |  |
|-------------------------------|--|--|--|--|--|
| Health Office                 |  |  |  |  |  |
|                               |  |  |  |  |  |
| Please scan your student ID * |  |  |  |  |  |
| Enter                         |  |  |  |  |  |
| Health Office Attended Mode   |  |  |  |  |  |
|                               |  |  |  |  |  |

Once a student enters or scans in a student ID, the **Health Visit Detail** screen displays.

| Health Visit Details |                      |  |  |  |
|----------------------|----------------------|--|--|--|
| Health Visit Notes   |                      |  |  |  |
| Upset stomach        |                      |  |  |  |
| Submit Cancel        |                      |  |  |  |
|                      | Health Visits Detail |  |  |  |

The student enters text into the **Health Visit Notes** field and then **Submit** or **Cancel**.

The student's attendance is automatically captured on the Health Office Calendar tool and the student's Health Office Visits tool.

**Tip**: The **Expand** button can be used to extend the work space to the full size of the user's screen. Click the Expand button again or **Esc** on the keyboard to exit full screen mode.

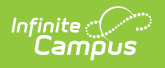